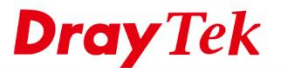

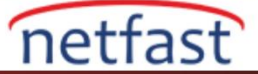

## YOĞUN TRAFİĞİN OLDUĞU ZAMANLARDA YEDEK BİR WAN ETKİNLEŞTİRİN

Vigor Router, her bir WAN bağlantısının trafik miktarını izler ve birincil linkin trafik yükü belirli bir miktara ulaştığında bir failover WAN'ı çevirmeyi destekler. Bu özellik, yüksek maliyetli WAN ara yüzü için kullanılabilir ve yalnızca yoğun trafik dönemlerinde aktif olmalıdır. Bu makalede, bunun bir failover WAN'da nasıl yapılandırılacağı gösterilmektedir.

1. WAN >> General Setup'a gidin ve failover için kullanılan WAN'ın "Details Page" ine tıklayın.

| WAN >> Internet Access |              |               |                              |              |      |  |  |  |
|------------------------|--------------|---------------|------------------------------|--------------|------|--|--|--|
| Internet Access        |              |               |                              |              |      |  |  |  |
| Index                  | Display Name | Physical Mode | Access Mode                  |              |      |  |  |  |
| WAN1                   |              | ADSL / VDSL2  | MPoA / Static or Dynamic IP  | Details Page | IPv6 |  |  |  |
| WAN2                   |              | Ethernet      | PPPoE 🔻                      | Details Page | IPv6 |  |  |  |
| LTE                    |              | USB           | 3G/4G LTE Modem(DHCP mode) ▼ | Details Page | IPv6 |  |  |  |
| WAN4                   |              | USB           | 3G/4G USB Modem(PPP mode) •  | Details Page | IPv6 |  |  |  |

## 2. Details Page'de,

- a. Active Mode için "Failover" ve Traffic Threshold seçeneklerini seçin.
- b. Upload ve Download threshold girin veya açılır listeden birini seçin.
- c. Kullanacağınız WAN ara yüzünün ne zaman aktif olacağını seçin, aşağıda "WAN2" trafik eşiğine ulaştığında etkin olan bir WAN ara yüzü örnek verilmiştir.
- d. Ayarları uygulamak için OK'a tıklayın.

| WAN 3 | >> General | Setup |
|-------|------------|-------|
|-------|------------|-------|

| Enable:                             | Yes •                                                                                                    |
|-------------------------------------|----------------------------------------------------------------------------------------------------|
| Display Name:                       |                                                                                                    |
| Physical Mode:<br>Line Speed(Kbps): | USB                                                                                                    |
| DownLink                            | 0                                                                                                    |
| UpLink                              | 0                                                                                                    |
| Active Mode:                        | Failover 🔻 Load Balance: 🗹                                                                                                    |
|                                     | O WAN Failure                                                                                                    |
|                                     | Traffic Threshold                                                                                                    |
|                                     | Upload User defined <b>v</b> 5120K bps (Default unit: K)                                                                                  |
|                                     | Download User defined ▼ 5120K bps (Default unit: K)                                                                                       |
| Active When:                        | Any of the selected WAN has reached the traffic threshold All of selected WANs have reached the traffic threshold WAN 1  WAN 2  LTE WAN 4 |

## Note:

The line speed setting of WAN interface is available only when According to Line Speed is selected as the Load Balance Mode.

| OK | Cancel |
|----|--------|
| OK | Cancel |

3. Eğer WAN 2 trafik hızı 5120Kbps'ye ulaşırsa, WAN 4 otomatik olarak devreye girecektir.

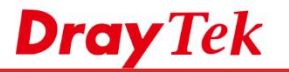

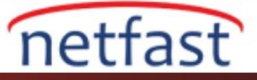

| IPv4 Internet Access |                      |              |                   |          |  |  |  |  |
|----------------------|----------------------|--------------|-------------------|----------|--|--|--|--|
|                      | Line / Mode          | IP Address   | MAC Address       | Up Time  |  |  |  |  |
| WAN1                 | ADSL / PPPoE         | Disconnected | 00-1D-AA-E7-E8-41 | 00:00:00 |  |  |  |  |
| WAN2                 | Ethernet / Static IP | 172.16.2.198 | 00-1D-AA-E7-E8-42 | 0:03:05  |  |  |  |  |
| LTE                  | USB / DHCP Client    | Disconnected | 00-A0-C6-00-00-55 | 00:00:00 |  |  |  |  |
| WAN4                 | USB / PPP            | 10.116.50.75 | 00-1D-AA-E7-E8-44 | 0:00:01  |  |  |  |  |

1. Ancak, trafik oranı düştüğünde, Failover WAN'ı tekrar devre dışı olacaktır.